## Help S3 Gamma

Voor meer info over het gebruik van Help, druk op F1. Copyright

De spline-weergave toont de rode, groene en blauwe gamma-splines. Dat zijn de curves die bij benadering tonen hoe uw gamma zal worden aangepast. Doorgaans komt een rechte lijn van hoek naar hoek overeen met een gamma van 1,00, d.w.z. geen aanpassing. Een curve die een boog vormt boven de 45°-lijn, komt overeen met een gamma aangepast voor een helderder kleur (van de spline) dan normaal. Een curve met een boog onder de 45°-lijn betekent een doffere kleur dan normaal. Beweeg de rode schuifregelaar om de gammawaarde van het rode kleurkanaal aan te passen. Hoe meer u de regelaar naar rechts schuift, hoe hoger de gammawaarde en hoe helderder de rode kleuren. Hoe meer u de regelaar naar links beweegt, hoe lager de gammawaarde en hoe doffer de rode kleuren. Als u de gamma-aanpassing voor het rode kanaal wilt wijzigen, kunt u in dit gebied een waarde ingeven van 0,20 tot 3,00. Hoe hoger de waarde, hoe helderder de rode kleuren, hoe lager de waarde, hoe doffer de rode kleuren.

Beweeg de groene schuifregelaar om de gammawaarde van het groene kleurkanaal aan te passen. Hoe meer u de regelaar naar rechts schuift, hoe hoger de gammawaarde en hoe helderder de groene kleuren. Hoe meer u de regelaar naar links beweegt, hoe lager de gammawaarde en hoe doffer de groene kleuren. Als u de gamma-aanpassing voor het groene kanaal wilt wijzigen, kunt u in dit gebied een waarde ingeven van 0,20 tot 3,00. Hoe hoger de waarde, hoe helderder de groene kleuren, hoe lager de waarde, hoe doffer de groene kleuren.

Beweeg de blauwe schuifregelaar om de gammawaarde van het blauwe kleurkanaal aan te passen. Hoe meer u de regelaar naar rechts schuift, hoe hoger de gammawaarde en hoe helderder de blauwe kleuren. Hoe meer u de regelaar naar links beweegt, hoe lager de gammawaarde en hoe doffer de blauwe kleuren. Als u de gamma-aanpassing voor het blauwe kanaal wilt wijzigen, kunt u in dit gebied een waarde ingeven van 0,20 tot 3,00. Hoe hoger de waarde, hoe helderder de blauwe kleuren, hoe lager de waarde, hoe doffer de blauwe kleuren.

Dit selectievakje bepaalt of de gamma-aanpassingen voor rood, groen en blauw gekoppeld zijn. Is het vakje geselecteerd, dan zijn de gamma-kanalen gekoppeld en hebben ze alledrie steeds dezelfde waarde. Is het niet geselecteerd, dan kunnen de gamma-aanpassingen onafhankelijk van elkaar worden gewijzigd.

Deze knop stelt alle gamma-aanpassingen opnieuw in op 1,00 en kruist het selectievakje 'Gekoppeld' aan. Dat is de standaardinstelling, die geen gamma-aanpassingen toepast op uw video-uitvoer. Klik hier om uw huidige gamma-instellingen op te slaan. De naam die u opgeeft, verschijnt in de lijst met schema's, zodat u uw instellingen makkelijk opnieuw kunt kiezen. Verwijdert het schema dat geselecteerd is in het venster Schema.

S3 Gamma is een hulpprogramma dat u in staat stelt de gammawaarden van de uitvoer van uw grafische chip S3 aan te passen. Gamma is een aanpassing van de helderheid.

Toont een lijst met schema's die u kunt gebruiken om de gamma-aanpassingen op uw systeem toe te passen. Een schema slaat de gamma-aanpassingen op voor rood, groen en blauw en houdt ook bij of de drie kanalen al dan niet gekoppeld zijn. Geeft u een plaats waar u een naam kunt ingeven voor uw huidige gamma-instellingen. De naam die u opgeeft, verschijnt in de lijst met schema's, zodat u uw instellingen later makkelijk opnieuw kunt kiezen. *Copyright* S3, S3 On Board en Trio3D zijn handelsmerken van S3 Incorporated.